# GETTING STARTED WITH MUTUAL OF OMAHA

Medicare Supplement | Dental | Prescription Drug Plans

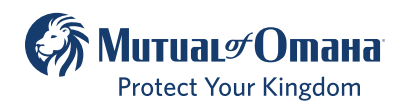

For producer use only. Not for use with the general public. 604161

# **TABLE OF CONTENTS**

| Introduction to Sales Professional Access | 3    |
|-------------------------------------------|------|
| Product Information                       | .6   |
| Forms & Materials                         | .7   |
| Quoting Tool                              | .10  |
| e-Applications                            | .10  |
| Reporting                                 | . 11 |
| Contacts                                  | . 12 |

# Introduction to Sales Professional Access

Sales Professional Access (SPA) is your one-stop shop to find all the resources you need at Mutual of Omaha.

#### After logging in you can find:

- Product information and sales ideas
- Downloadable PDFs of all forms and marketing materials
- Quoting software
- e-Applications
- Reports

# How to Register on SPA

- Open Chrome or Internet Explorer and enter www.mutualofomaha.com in the address bar.
- Choose Sales Professionals

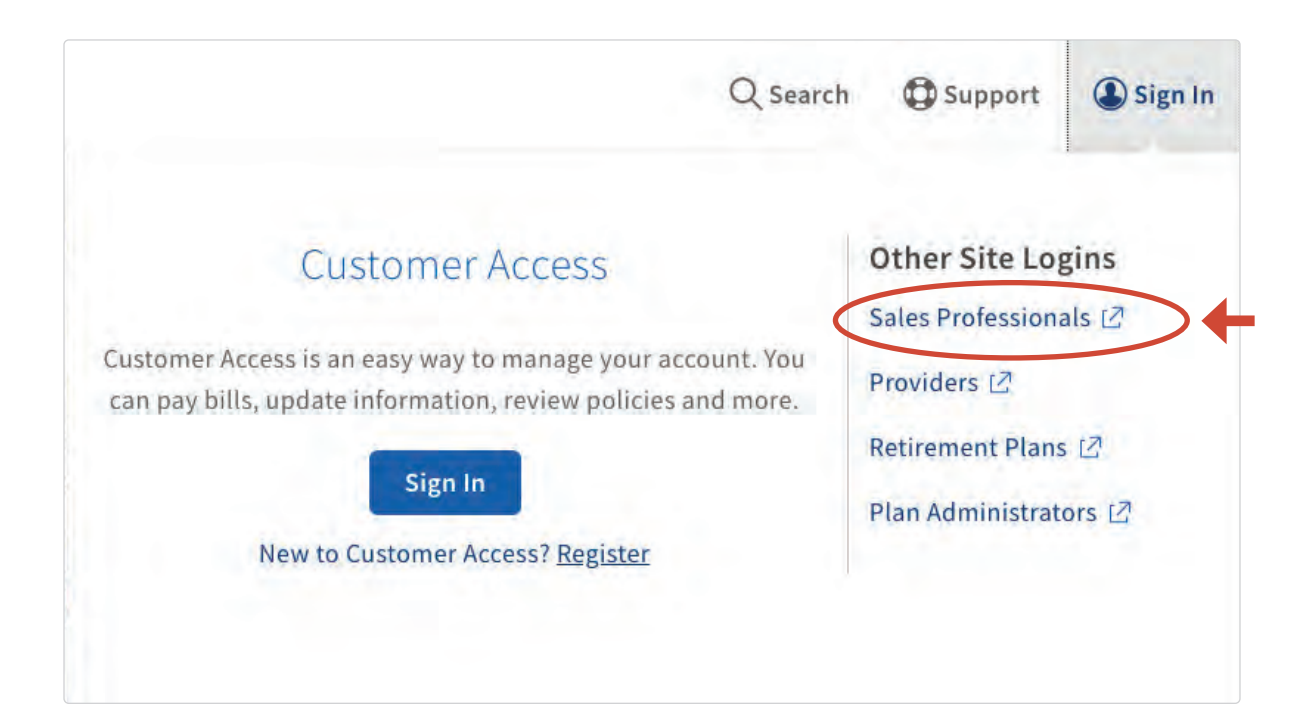

If you have a corporation production number and an individual production number, you must register the corporation production number first. Once the corporation is registered, log in to SPA using the corporation credentials, select the profile image in the upper-right hand corner and select Profile. You are prompted to enter your personal production number and date of birth. The next time you log in, you are presented with two entitlement options: one for the corporation and the other for your personal production number.

Enter your production number in the text box and click "Continue"

# Welcome to Mutual of Omaha! Please fill in the fields below to register for access to Sales Professional Access. Production Number: Continue Cancel

#### It is important that you complete all fields on the registration form.

Note: The "continue" button will not be enabled until all required fields have been completed.

• Enter your "Date of Birth" and check the "I Accept Terms and Conditions" box and click "Continue"

| Welcome to Mutual of Omaha!<br>Please fill in the fields below to register for access to Sales Professional Access.                                                                                                    |
|----------------------------------------------------------------------------------------------------|
| Production Number:                                                                                                    |
| Date of Birth (MM/DD/YYYY):                                                                                                    |
|                                                                                                    |
| By accessing, viewing, or using the material on the Mutual of Omaha Companies Web site,<br>"mutualofomaha.com," or by your registration to use the secure sales professional access systems, services<br>and materials, you indicate that you understand and intend to be bound by the "Terms and Conditions of Use".<br>You further agree to accept such Terms and Conditions of Use and agree to be legally bound by them. If you<br>do not agree, you are not granted permission to use these Web sites and should exit immediately.<br>I Accept Terms and Conditions I accept Terms and Conditions I accept Terms Accept Terms Accept Terms Accept Terms Accept Terms Accept Terms Accept Terms Accept Terms Accept Terms Accept Terms Accept Terms Accept Terms Accept Terms Accept Terms Accept Terms Accept Terms Accept T |
| Continue Cancel                                                                                                    |

Create your account

| Already have an account? Sign in |                  |
|----------------------------------|------------------|
| First Name                       | Username         |
| Last Name                        | Password         |
| Email Address                    | Strength         |
| agent@gmail.com                  | Confirm Password |
| Confirm Email Address            |                  |
| agent@gmail.com                  | Show Passwords   |

# Protecting your information is important to us.

To help us increase your account's security, please provide the following.

| Security Questions |  |
|--------------------|--|

#### Security Image & Phrase

| Select an appropriate security question. | <b>~</b> ~ | Your security image and security phrase will verify you are<br>accessing an official Mutual of Omaha administered website. You<br>may be required to verify them when providing sensitive<br>information, so please select an image and provide a phrase that<br>are easily remembered. |
|------------------------------------------|------------|----------------------------------------------------------------------------------------------------|
| Answer                                   |            | Select a security image.                                                                                                    |
|                                          |            |                                                                                                    |
| Select an appropriate security question. |            | Select an Image                                                                                                    |
|                                          | <b>~</b> ~ |                                                                                                    |
|                                          |            | Please provide a security phrase.                                                                                                    |
| Answer                                   |            |                                                                                                    |
|                                          |            |                                                                                                    |
| Select an appropriate security question. |            |                                                                                                    |
|                                          | <b>~</b> ~ |                                                                                                    |
| Answer                                   |            |                                                                                                    |
|                                          |            |                                                                                                    |
|                                          |            |                                                                                                    |
|                                          |            |                                                                                                    |
|                                          |            |                                                                                                    |
|                                          |            |                                                                                                    |
| Sign up Cancel                           |            |                                                                                                    |
|                                          |            |                                                                                                    |

# You are now registered.

You will be instructed to log in using the username and password you have created.

# Product Information

From the home page, hover over the **Products tab** in the navigation bar and select **"Medicare Solutions"** from the drop down menu.

| (S) МитиаL9 Отана     | _              |                      |                  |                      |                         |             |
|-----------------------|----------------|----------------------|------------------|----------------------|-------------------------|-------------|
| Sales Professional    | Access Produc  | ts Sales & Marketing | Reports          | Training & Compliand | e                       | Search C    |
| Life                  | Medicare So    | lutions              | Disability       |                      | Annuities               |             |
| Indexed UL            | Medicare Supp  | lement               | Mutual Income    | Solutions            | Bonus Flexible          |             |
| Current Assumption UL | Prescription D | ug Plans             | Priority Income  | Protection           | Deferred Income Protect | or          |
| Guaranteed UL         | Sales Tools    |                      | Disability Incon | ne Choice Portfolio  | Income Access           |             |
| Term Life             |                |                      | Underwriting     |                      | Income Annuity with Pre | mium Return |
| Whole Life            | Dental         |                      | Sales Tools      |                      | Ultra-Income            |             |
| Accidental Death      | Product Detail |                      |                  |                      | Ultra-Premier           |             |
| Underwriting          | Sales Tools    |                      | Critical Illnes  | s                    | Ultra-Secure Plus       |             |
| Sales Tools           |                |                      | Product Details  |                      | Sales Tools             |             |
|                       | Long-Term (    | are                  | Underwriting     |                      |                         |             |
|                       | Product Detail |                      | Sales Tools      |                      |                         |             |
|                       | Underwriting   |                      |                  |                      |                         |             |
|                       | Sales Tools    |                      |                  |                      |                         |             |
|                       | Partnership Pr | ogram                |                  |                      |                         |             |

Each tab has additional information on our Medicare Solutions products.

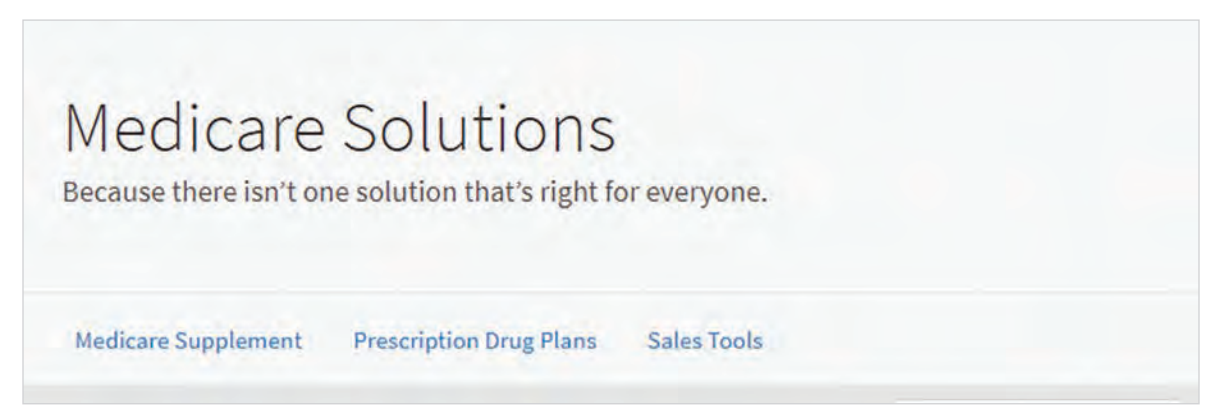

The **Sales Tools** tab helps you learn even more including product education, competitive advantages and sales materials.

# Forms & Materials

From the home page, hover over the **Sales & Marketing** tab in the navigation bar and select **"Forms & Materials"** from the drop down menu.

| Sales Professional Access | Products Sales & Marketing                                         | Reports Training & Compliance                             | 1                       | Search C |
|---------------------------|--------------------------------------------------------------------|-----------------------------------------------------------|-------------------------|----------|
| National Advertising      | Prospect                                                           | Connect                                                   | Forms & Materials       |          |
|                           | Advanced Markets<br>Association Marketing                          | Company Collection                                        | Electronic Applications |          |
|                           | Marketing Lists<br>Small Business Marketing                        | Rewards<br>Med Supp & Dental Marketing Credits<br>Program | Illustrations & Quoting |          |
|                           | Social Security Program<br>Minimizing Taxable Income in Retirement | Mutual Sales Leaders                                      |                         |          |
|                           |                                                                    |                                                           |                         |          |
|                           |                                                                    |                                                           |                         |          |
|                           |                                                                    |                                                           |                         |          |

|              | Forms & Mater | ials           |
|--------------|---------------|----------------|
| Basic Search |               | Search By Form |
| Company      | Select one    | v              |
| Service Type | Select one    | <b>v</b>       |
| State        | Select one    | v              |
| Product Type | Select one    | v              |
| Product Name | Select one    | <b>v</b>       |

# For all basic searches you must select one of the following:

### 1 Company

- Medicare Supplement Mutual of Omaha and its affiliates
- Omaha Health Insurance Company PDP
- Mutual of Omaha- Dental, Cancer, Heart Attack & Stroke

## <sup>2</sup> Service Type

#### New Business

Materials needed to submit business (app pack, outline of coverage)

Marketing

Materials used in sales process and prospecting (brochure, highlight sheet and postcards)

- Policyholder Service
   Materials needed post sale
- 3 State

(Note: quite a few forms are state specific)

# 4 Product Type

• These will change based on the company you picked (Note: all products will show even if you are not appointed to sell them)

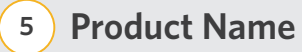

# **Search Results**

Forms & Materials Search Results (12) Start New Search CARRIER PRODUCT NAME STATE Show Forms Package (5) -Mutual of Omaha Medicare Supplement - B. Arizona Document Name 🗧 Description \$ Notes # 0 M166303 AZ Medicare Supplement Download and Print only - Not available to order Application Packet. 0 MAP642 AZ 09-16-20 AZ - Dental application Must complete and sign. Includes App. Rates and Outline. Also included in Medicare supplement booklet. booklet 453196 MACRA Producer Use 2020 MACRA Flyer A quick guide to understanding the 2020 Medicare changes. For Only Flyer Producer Use Only. 0 HCFA02110 2020 2020 Guide to Health Available to order after April 15, 2020 . Leave with insured Insurance for People with Medicare

A list of all approved materials, based on the filters you selected, will be displayed on the screen.

**To view an item,** click the form number listed under "Document Name." You can save the documents to your computer, emailed or print it off. Some forms can be filled out before saving or printing.

The forms highlighted in yellow are the forms selected in the **"Packages"** on the "Show Forms Package" drop down. This will group forms together to be saved, emailed or printed.

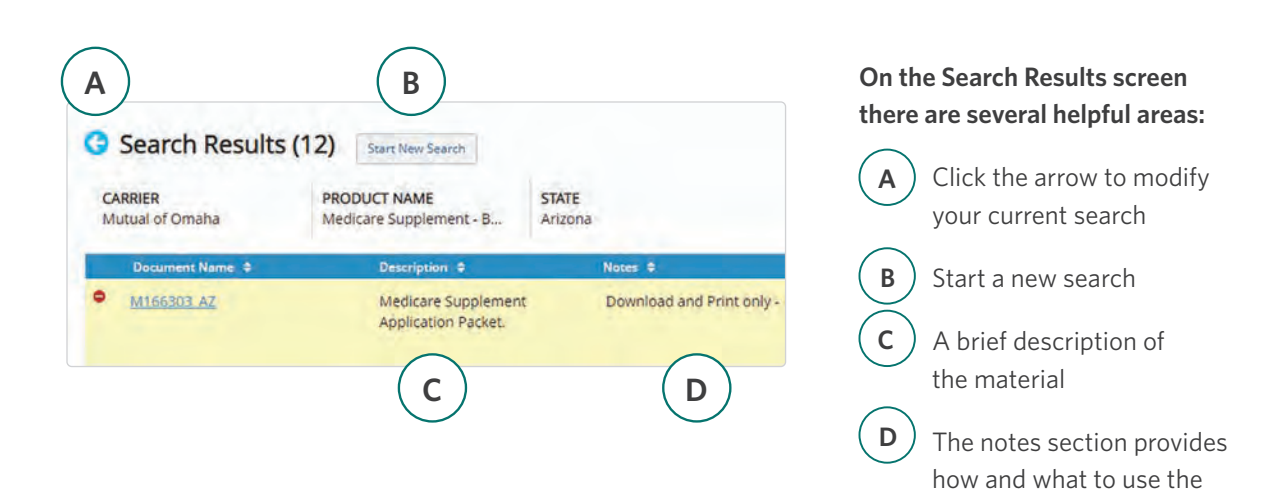

form/material for

# Quoting

Install our Quotes for Sales Professionals mobile quoting app to your device to provide Med supp and dental insurance rate quotes on the go.

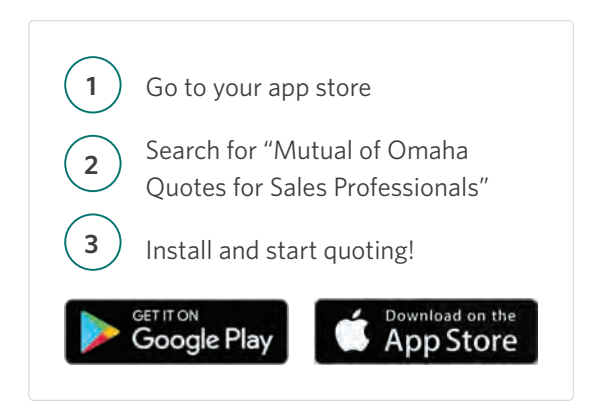

# e-Applications

You can get to the Medicare Supplement, Prescription Drug Plans and Dental e-Apps from either the SPA home page or the **Sales & Marketing** tab.

|                                         |                   |                 |                        |                        | *          |
|-----------------------------------------|-------------------|-----------------|------------------------|------------------------|------------|
| Products                                | Sales & Marketing | Reports         | Training & Compliance  |                        | Search $Q$ |
| Prospect                                |                   | Connect         | -                      | Electronic Application | IS         |
| Advanced Markets<br>Association Marketi | ng                | Company Colle   | ction                  | WinFlex                |            |
| Marketing Lists                         | 2                 | Rewards         |                        |                        |            |
| Small Business Marl                     | keting            | Med Supp & De   | ntal Marketing Credits |                        |            |
| Social Security Prog                    | tram              | Program         |                        |                        |            |
| Minimizing Taxable                      | Income in         | Mutual Sales Le | aders                  |                        |            |
| Retirement                              |                   |                 |                        |                        |            |
|                                         |                   |                 |                        |                        |            |
|                                         |                   |                 |                        |                        |            |

Choose the product you want from the menu on the left hand side. When you are ready to start an e-App, select **"Start e-App."** You will also find resources and user guides for the e-Apps.

# e-Apps Help You Transition to Medicare Solutions Products

At the end of the Med Supp e-App, you have the option to continue directly to the PDP and Dental e-Apps.

# Reporting

# **Case Status**

On the right hand side select **"Cases**" under Case Status. This will show all cases submitted in the last 60 days and what their current status is. You also have the option within this report to export and/ or print your cases.

# **Policyholder Information**

If you want to access cases submitted more than 60 days prior click on Policyholder Information under the Clients section.

|                              | OR                                                                                                    |
|------------------------------|----------------------------------------------------------------------------------------------------|
| 60 days prior<br>ts section. | Search by Policy Number to find a specific case.                                                                                                    |
|                              | Fulling Hornbox                                                                                                    |
|                              | Format - Lifetybourgy Products; 7 Alpha Billow<br>(Manurus; D'C Products; 2 Alpha Billow<br>(Saturus; D'K Products; 2 Alpha Billow<br>(Satur); 3 Montes; PDF: S-produce alpha Mith B<br>Posiliton numeric; Mit. B Posilitory numeros |
|                              | Search Clear                                                                                                    |
|                              |                                                                                                    |

**Case Quick Search** 

a summary of cases.

Search by Production Number to find

Life & Annuity Products

Health Products

0

Clients

Policyholder Information

There are three ways to search for policy information: policy number, first initial and last name, last four digits of your Social Security Number. Select one of these options from the drop down. Once you select a policy you will find full policy and customer information.

| earch by      |   | Policy Number |        |
|---------------|---|---------------|--------|
| Policy Number | ~ |               | Search |

# **Compensation Information**

To find detailed commission statements, select the **Reports** tab. On the Reports page, scroll down to the Compensation Brokerage section to see your latest compensation statements.

# Medicare Solutions Contacts

#### **General Contact Information for all Products**

| Area                                    | Phone Number | Email                                      |
|-----------------------------------------|--------------|--------------------------------------------|
| Compensation Support                    | 800-475-4465 | broker.compensation@mutualofomaha.com      |
| Contacts, Licensing & Producer Services | 800-867-6873 | contractsandappointments@mutualofomaha.com |
| Sales Support                           | 800-693-6083 | sales.support@mutualofomaha.com            |
| Tech Support                            | 800-847-9785 | producerstechsupport@mutualofomaha.com     |
| Senior Health Sales Team                |              | seniorhealthsales@mutualofomaha.com        |

#### **Medicare Supplement and Dental Only**

| Area                                                                           | Phone Number |
|--------------------------------------------------------------------------------|--------------|
| Policyholder Customer Service<br>mycustomerservicehealth@<br>mutualofomaha.com | 800-775-6000 |
| Underwriting                                                                   | 800-995-9324 |

**Application Submissions** 

#### **Prescription Drug Plans Only**

| Area                               | Phone Number               |
|------------------------------------|----------------------------|
| Enrollment Status                  | 877-775-1360               |
| General Inquiries for agents only  | 855-493-1342               |
| Billing Inquiries for members only | 877-770-9808<br>(option 1) |
| Customer Service for members only  | 855-864-6797               |

#### PDP Арр Туре Med Supp, Dental MutualofOmaha.com/broker e-Apps Select the Electronic Applications link on the home page or on the Sales & Marketing tab. Mail - Normal Delivery Fax Mutual of Omaha 855-867-6711 P.O. Box 3608 This is the preferred method to submit paper Omaha, NE 68103 PDP enrollment forms. Paper Apps Mail Mail - Overnight Delivery Order application Mutual of Omaha Rx Mutual of Omaha books through Records/Mailing Processing Center P.O. Box 3625 normal channels. 9330 State Hwy. 133 Scranton, PA 18505-9811 Blair, NE 68008-6179 We must receive PDP enrollment forms within Fax to 866-799-9076 48 hours after the signed enrollment date. When initial premiums are paid through Automated Clearing House (ACH)

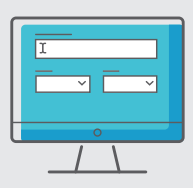

#### **Producer Website**

Sales Professional Access MutualofOmaha.com/broker

To create your account, click Sign Up and follow the instructions. You need your seven-digit Mutual of Omaha production number to register.

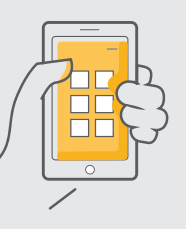

#### Mobile Quote App – Med Supp and Dental

Download to your smartphone and tablet. Search Quotes for Sales Professionals in the Apple Store or Google Play.

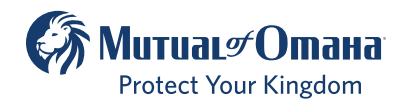